# COPYDOC

# 4.6.1.2.2 Public Service Loan Forgiveness Reconsideration Request | Federal Student Aid

| PAGE TITLE (browser<br>tab/breadcrumbs)  | Public Service Loan Forgiveness Reconsideration Request                                                                                                    |  |
|------------------------------------------|----------------------------------------------------------------------------------------------------|--|
| URL                                      | /pslf/reconsideration/request                                                                                                    |  |
| Vanity URL (if any)                      | N/A                                                                                                    |  |
| ORIGIN                                   | N/A                                                                                                    |  |
| LOCATION                                 | Follows 4.6.1.2.1 Public Service Loan Forgiveness Reconsideration<br>Borrower Information                                                                                    |  |
|                                          | Leads to 4.6.1.2.3 Public Service Loan Forgiveness Reconsideration Confirmation                                                                                              |  |
| INVISION LINK                            | https://federalstudentaid.invisionapp.com/console/share/<br>5338ARS7CZ/848410487 through<br>https://federalstudentaid.invisionapp.com/console/share/5338ARS7<br>CZ/856654255 |  |
| PAGE GOAL                                | Offer borrowers an opportunity to request reconsideration for PSLF                                                                                                    |  |
| TARGET (Persona)                         | Student borrower                                                                                                    |  |
| KEYWORDS/PHRASES                         | Public service loan forgiveness reconsideration, PSLF reconsideration                                                                                                    |  |
| META DESCRIPTION (155<br>characters max) | Borrowers who were deemed ineligible for Public Service Loan<br>Forgiveness (PSLF) due to employer or payment ineligibility can now<br>request reconsideration.              |  |

### CONTENT

#### HEADER

| H1                                         |                                                        |
|--------------------------------------------|--------------------------------------------------------|
| Request Reconsideration for Public Service |                                                        |
| Loan Forgiveness (PSLF)                    |                                                        |
|                                            |                                                        |
| STEPPER                                    |                                                        |
| [check] Borrower Information > 2           | Borrower Information should be highlighted light blue, |
| Reconsideration Details                    | and Reconsideration Details should be highlighted blue |

### **REQUEST FORM INTRO**

| H2                                                                                                    |                                                                                |
|----------------------------------------------------------------------------------------------------|--------------------------------------------------------------------------------|
| PSLF & Temporary Expanded PSLF (TEPSLF)                                                                                                    |                                                                                |
| Reconsideration Request Form                                                                                                    |                                                                                |
| Your request may take some time to review.<br>We will be unable to provide an update on<br>the status of your reconsideration request<br>until our review is complete. We will send an<br>email notifying you of the final decision.<br><b>Important:</b> Be sure to include all the<br>information you want us to review with your<br>request as you won't able to provide<br>additional information later. | 4.6.1.1 PSLF Help Tool<br>/pslf<br>https://studentaid.gov/pslf/employer-search |
| GREEN FEATURE BOX                                                                                                    |                                                                                |
| [green block] <b>Reminder</b>                                                                                                    |                                                                                |
| The following are examples of when you                                                                                                    |                                                                                |
| shouldn't submit a reconsideration request                                                                                                    | 4.6.1 Public Service Loan Forgiveness                                          |
| (and include the recommended action):                                                                                                    | nttps://studentaid.gov/pSIT                                                    |
|                                                                                                    | mohela.com                                                                     |

| If you are seeking an update on your progress<br>toward PSLF or TEPSLF, use the PSLF Help<br>Tool to submit a PSLF form to the servicer to<br>assess your progress towards forgiveness.                                                                                                    | 0.4.69 Joint Consolidation Loan Separation News and<br>Updates<br>/announcements-events/joint-consolidation-loans |
|----------------------------------------------------------------------------------------------------|----------------------------------------------------------------------------------------------------|
| If you have a completed PSLF form that you<br>believe is not reflected in your payment<br>count, send it to the <mark>PSLF servicer</mark> .                                                                                                    |                                                                                                    |
| If you want to separate a Joint Consolidation<br>Loan, monitor updates on our Joint<br>Consolidation Loan Separation News and<br>Updates page. Due to recent changes to the<br>law, borrowers will be able to separate joint<br>consolidation loans. We're working on<br>implementing these changes and will provide<br>updates on that page. |                                                                                                    |

#### **RECONSIDERATION TYPE SELECTION**

| H2                                                    |
|-------------------------------------------------------|
| Choose Your Reconsideration Type                      |
| If you used the <mark>PSLF Employer Search</mark> and |
| your employer's status was returned as                |
| "ineligible," but you have additional                 |
| information showing your employer should              |
| be eligible, select Ineligible Employer below.        |
|                                                       |
| If you received a notification from the PSLF          |
| servicer that your employer is "ineligible,"          |
| but you have additional information showing           |
| your employer should be eligible, select              |
| ineligible Employer below.                            |
| If you disagree with the qualifying payment           |
| count vou received in a letter from the PSLF          |
| servicer. select Incorrect Qualifying Payment         |
| Count below.                                          |
|                                                       |

| Only one reconsideration type may be<br>chosen per submission. If you have more<br>than one request to submit, you may begin<br>another request once you complete a<br>submission. |                                            |
|----------------------------------------------------------------------------------------------------|--------------------------------------------|
|                                                                                                    |                                            |
| RADIO BUTTONS                                                                                                    |                                            |
| Ineligible Employer [briefcase icon]                                                                                                    | [displays INELIGIBLE EMPLOYER FORM FIELDS] |
| Incorrect Qualifying Payment Count [money                                                                                                    | [displays INELIGIBLE PAYMENT FORM FIELDS]  |
| icon]                                                                                                    |                                            |
|                                                                                                    |                                            |

# INELIGIBLE EMPLOYER FORM FIELDS

| НЗ                                                                                                    |                                                                                              |
|----------------------------------------------------------------------------------------------------|----------------------------------------------------------------------------------------------|
| Ineligible Employer                                                                                                    |                                                                                              |
|                                                                                                    |                                                                                              |
| Confirm your employer is ineligible by using the PSLF                                                                                                    | 4.6.1.3 Employer Search                                                                      |
| employer search.                                                                                                    | /pslf/employer-search                                                                        |
| If your employer is a for-profit organization,<br>regardless of the services provided, that employer<br>does not qualify for PSLF or TEPSLF. There is a rare<br>situation where a for-profit may be considered eligible<br>for PSLF if it is wholly owned by a qualifying employer.<br>Refer to the PSLF FAQ page. | 4.6.1.5 PSLF FAQ page<br>/manage-loans/forgiveness-cancellation/publi<br>c-service/questions |
| Only open a reconsideration request if you have<br>information that we have incorrectly determined that<br>your employer is for-profit or you have documentation<br>that your employer is a disregarded entity.                                                                                                    |                                                                                              |
| Use the sections below to provide information about<br>your employer demonstrating that the organization<br>qualifies for PSLF or TEPSLF, even though we<br>determined it does not.                                                                                                    |                                                                                              |
|                                                                                                    |                                                                                              |
| Employer Identification Number (EIN)                                                                                                    | [required field]                                                                             |
| [Text field] [question mark]                                                                                                    | Tooltip #303 - The Federal Employment                                                        |
|                                                                                                    | Identification Number (FEIN or EIN) is a                                                     |
|                                                                                                    | operating in the U.S. for the purposes of                                                    |
|                                                                                                    | identification. Do not list your employer's                                                  |
|                                                                                                    | State ID Number.                                                                             |
| How do I find my EIN?                                                                                                    |                                                                                              |

| Employer Name                | [required field]                                         |
|------------------------------|----------------------------------------------------------|
| [Text field] [question mark] | Tooltip #302 - You must enter the name of your employer. |

| H4                                                                                                    |                                                        |  |  |
|----------------------------------------------------------------------------------------------------|--------------------------------------------------------|--|--|
| Employment Dates                                                                                                    |                                                        |  |  |
| Please enter the start and end date of the period in which you were employed by this employer.                                                                                                    | [required field]                                       |  |  |
| [toggle] This is my current employer                                                                                                    | Toggling will make End Date field default to non-entry |  |  |
| [Start Date and End Date fields]                                                                                                    |                                                        |  |  |
|                                                                                                    |                                                        |  |  |
| Please describe why your employer should be reconsidered as eligible for PSLF.                                                                                                    | [required field]                                       |  |  |
| Provide information about the employer that clearly<br>shows the organization qualifies for PSLF or TEPSLF,<br>as well as a description of any documentation you<br>plan to upload or enter "N/A" if you don't have any<br>information to add.                                                      |                                                        |  |  |
| [Text field]                                                                                                    | [2000 characters allowed]                              |  |  |
| H4                                                                                                    |                                                        |  |  |
| Documents - optional                                                                                                    | [optional field]                                       |  |  |
| BODY                                                                                                    |                                                        |  |  |
| The information you provide about your employer<br>must clearly show the organization qualifies for PSLF<br>or TEPSLF. More details on qualifying employers can<br>be found on the PSLF Program page                                                                                                |                                                        |  |  |
|                                                                                                    |                                                        |  |  |
| We have generally already reviewed publicly available<br>information to make our determination that your<br>employer is ineligible. Without additional<br>documentation, such as documents that may only be<br>available from your employer, we would have no<br>basis to make a new determination. |                                                        |  |  |
|                                                                                                    |                                                        |  |  |
|                                                                                                    |                                                        |  |  |
|                                                                                                    |                                                        |  |  |
|                                                                                                    |                                                        |  |  |

| Documentation Examples >                                               | Opens documentation modal (see later in copydoc)                                                         |
|------------------------------------------------------------------------|----------------------------------------------------------------------------------------------------|
| H4                                                                     |                                                                                                    |
| My Submitted Documents                                                 |                                                                                                    |
| [If no document has been uploaded]                                     |                                                                                                    |
| + Upload File                                                          | [Refer to Upload a Document Pop-Up Modal in 4.6.1.1.4<br>Public Service Loan Forgiveness Help Tool Flow] |
| [If a document has been uploaded]                                      |                                                                                                    |
| [Trash icon]<br>[File image] [Document name]<br>Document Type   X.X MB |                                                                                                    |
| + Upload File                                                          |                                                                                                    |

# **INELIGIBLE PAYMENT FORM FIELDS**

| НЗ                                                                                                 |                                              |
|----------------------------------------------------------------------------------------------------|----------------------------------------------|
| Incorrect Payment Count                                                                            |                                              |
|                                                                                                    |                                              |
| Please enter the start and end date of the time period                                             | [required field]                             |
| where you disagree with the qualifying payments for                                                |                                              |
| PSLF or TEPSLF. If there are multiple qualifying                                                   |                                              |
| you would like to be reconsidered.                                                                 |                                              |
| [Start Date and End Date fields]                                                                   |                                              |
|                                                                                                    |                                              |
| Please describe why the timeframe you have selected should be reconsidered as qualifying for PSLF. | [required field]                             |
|                                                                                                    | https://studentaid.gov/manage-loans/         |
|                                                                                                    | forgiveness-cancellation/public-             |
| Include why the time furmer year cale at a deputed by                                              | service#qualitying-payments                  |
| aualitying payments for PSI E or TEPSI E. Be specific in                                           |                                              |
| your description or enter "N/A" if you have nothing to                                             |                                              |
| add.                                                                                               |                                              |
| [Text field]                                                                                       | [2000 characters allowed]                    |
|                                                                                                    |                                              |
| Documents                                                                                          | [optional field]                             |
| Documentation is not required to submit a request.                                                 |                                              |
|                                                                                                    |                                              |
|                                                                                                    |                                              |
|                                                                                                    |                                              |
|                                                                                                    |                                              |
|                                                                                                    |                                              |
|                                                                                                    |                                              |
| H4                                                                                                 |                                              |
| My Submitted Documents                                                                             |                                              |
| [If no document has been uploaded]                                                                 |                                              |
| + Upload File                                                                                      | [Refer to Upload a Document Pop-Up Modal     |
|                                                                                                    | in 4.6.1.1.4 Public Service Loan Forgiveness |
|                                                                                                    | Help Tool Flow]                              |
| [If a document has been uploaded]                                                                  |                                              |
|                                                                                                    |                                              |

|                              | [Trash icon] |                                          |
|------------------------------|--------------|------------------------------------------|
| [File image] [Document name] |              |                                          |
| Document Type   X.X MB       |              |                                          |
|                              |              |                                          |
| + Upload File                |              |                                          |
|                              |              |                                          |
| BUTTON                       |              |                                          |
| Previous                     |              | Returns to 4.6.1.2.1 Public Service Loan |
|                              |              | Forgiveness Reconsideration Borrower     |
|                              |              | Information                              |
| Submit                       |              | Goes to 4.6.1.2.3 Public Service Loan    |
|                              |              | Forgiveness Reconsideration Confirmation |

#### DOCUMENTATION EXAMPLES MODAL

| H2                                                                                                    |  |
|----------------------------------------------------------------------------------------------------|--|
| Documentation Examples                                                                                                    |  |
| A letter from your employer explaining its governmental or not-for-profit status or qualifying services                                                                                                    |  |
| A letter from you or your attorney explaining<br>your organization's governmental or not-for-<br>profit status or qualifying services                                                                         |  |
| A letter from a government official explaining that the organization is governmental                                                                                                    |  |
| Your employer's articles of incorporation or or organization (the documents that created your organization)                                                                                                   |  |
| Your employer's bylaws (the rules that your organization operates under)                                                                                                    |  |
| The law that created your organization                                                                                                    |  |
| For those who work at not-for-profits that are<br>not 501(c)(3) organizations, proof of the<br>organization's not-for-profit status and the<br>services the organization provides are strongly<br>recommended |  |